# **Rook - Elektronik & Software**

### YouTube Video #60

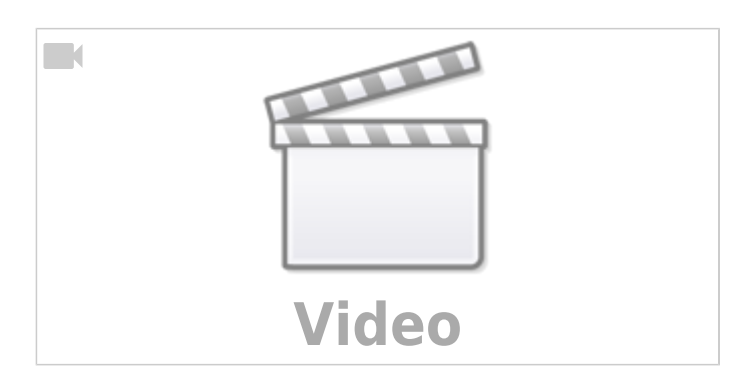

### Vorgehen

- Heizbett verkabeln
  - 230V Matte, Thermistor
  - Z Endschalter
  - Schutzleiter ans Bet
  - Anschluss für SSR raus legen
  - Z Stepper mit raus legen
- 24V Verkabeln
  - Pi und 5V Versorgung anbauen
  - Pi mit Strom
  - Druckerboard mit Strom
- Pi Test inkl. Druckerboard per USB
- Stepper verkabeln
- Durckkopf
  - RGB später
  - Touch Sensor später
  - $\circ\,$  Lüfter, Hotend, Thermistor Hotend
- Einbau EBB42
- Einbau U2C
- CAN verkabeln inkl. 24V
- Kopfsensoren auflegen

### Software

- Image von BTT auf SD Karte https://github.com/bigtreetech/CB1
   Anpassen für Wlan
- CAN Modul mit candelight neu flaschen http://www.drklipper.de/doku.php?id=videos:49\_-\_klipper\_faq\_-\_can\_-\_usb\_buskoppler → candelight (STM32G0B1)

Last update: 2023/10/20 projekte:rook:60\_-\_rook\_-\_elektronik\_software https://drklipper.de/doku.php?id=projekte:rook:60\_-\_rook\_-\_elektronik\_software 09:26

- EBB42 neu flashen mit 1000000 CAN bus speed https://github.com/bigtreetech/EBB
- CAN einrichten sudo nano /etc/network/interfaces.d/can0

allow-hotplug can0 iface can0 can static bitrate 1000000 up ifconfig \$IFACE txqueuelen 1024

Board suchen

```
biqu@BTT-CB1:~/klipper$ ~/klippy-env/bin/python
~/klipper/scripts/canbus_query.py can0
Found canbus_uuid=539892be834d, Application: Klipper
Total 1 uuids found
```

- Updates einspielen
- printer.cfg grundlegend aufbauen
  - Extra cfg für Pi MCU https://www.klipper3d.org/RPi\_microcontroller.html https://github.com/Klipper3d/klipper/blob/master/config/sample-raspberry-pi.cfg
  - Extra cfg für EBB42 https://github.com/bigtreetech/EBB/blob/master/EBB%20CAN%20V1.0%20(STM32F072)/s ample-bigtreetech-ebb-canbus-v1.0.cfg
  - Extra cfg für SKR MINI E3 V2.0 Konfig vorhanden in ~/klipper/config/generic-bigtreetech-skr-mini-e3-v2.0.cfg https://github.com/Klipper3d/klipper/blob/master/config/generic-bigtreetech-skr-mini-e3-v2.0.cfg
  - $\circ$  Wichtig: Extruder aus der SKR Mini Konfig raus sonst  $\rightarrow$  Fehler TMC uart rx and tx pins must be on the same mcu

### Motoren

- ## Connected to X-MOT (B Motor) [stepper\_x]
- ## Connected to Y-MOT (A Motor) [stepper\_y]

## Inbetriebnahme

### Heizbett

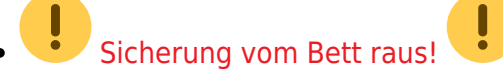

• Prüfen, ob der Thermistor im Heizbett funktioniert.

- Richtigen Typen für Thermistor in der Config eintragen.
- Erst dann einschalten und schauen, ob das SSR richtig schaltet, wenn das Bett heizen sollte.
  - sieht man an der LED vom SSR
- Wenn das geht, ausschalten und Sicherung für das Heizbett rein (1A Flink)

### Z Endstop

- Z Endstop testen mit QUERY\_ENDSTOPS
- Der Endstop muss z:open sein im nicht geschalteten Zustand
   Wenn hier z:TRIGGERED steht, den Pin in der Konfig mit ! drehen
- Endstops X / Y bleiben erstmal ungeachtet wegen Sensorloess Homing auf X / Y

#### Schrittmotoren testen

- Verkabelung überprüfen bezüglich der Spulen

   Nachsehen was die Motoren haben und wie das Board verdrahtet ist!
- STEPPER\_BUZZ STEPPER=stepper\_x STEPPER\_BUZZ STEPPER=stepper\_y STEPPER\_BUZZ STEPPER=stepper\_z STEPPER\_BUZZ STEPPER=extruder
- • Die Motoren müssen ruckelfrei laufen. Wenn dem nicht so ist, sind sie vermutlich falsch verkabelt. In dem Fall leifern die TMC Treiber auch einen Error.

### Schrittmotoren Richtung testen

#### TBD

• force\_move aktivieren

```
[force_move]
enable_force_move: true
# Set to true to enable FORCE_MOVE and SET_KINEMATIC_POSITION
# extended G-Code commands. The default is false.
```

- G91 absetzen für Inkrementellen Stepper Betrieb
- FORCE\_MOVE STEPPER=stepper\_x DISTANCE=1 VELOCITY=20
- eher mit SET\_KINEMATIC\_POSITION X=0 Y=0 testen → setzt absolute Pos auf den Wert und enabled die Motoren
  - dann G0 X10, G0 Y10, G0 Z1 ...
- mit Bild vergleichen ob die Bewegung stimmt

#### VORON V0 STEPPER LOCATIONS AND CONFIGURATION GUIDE

VORONDESIGN.COM

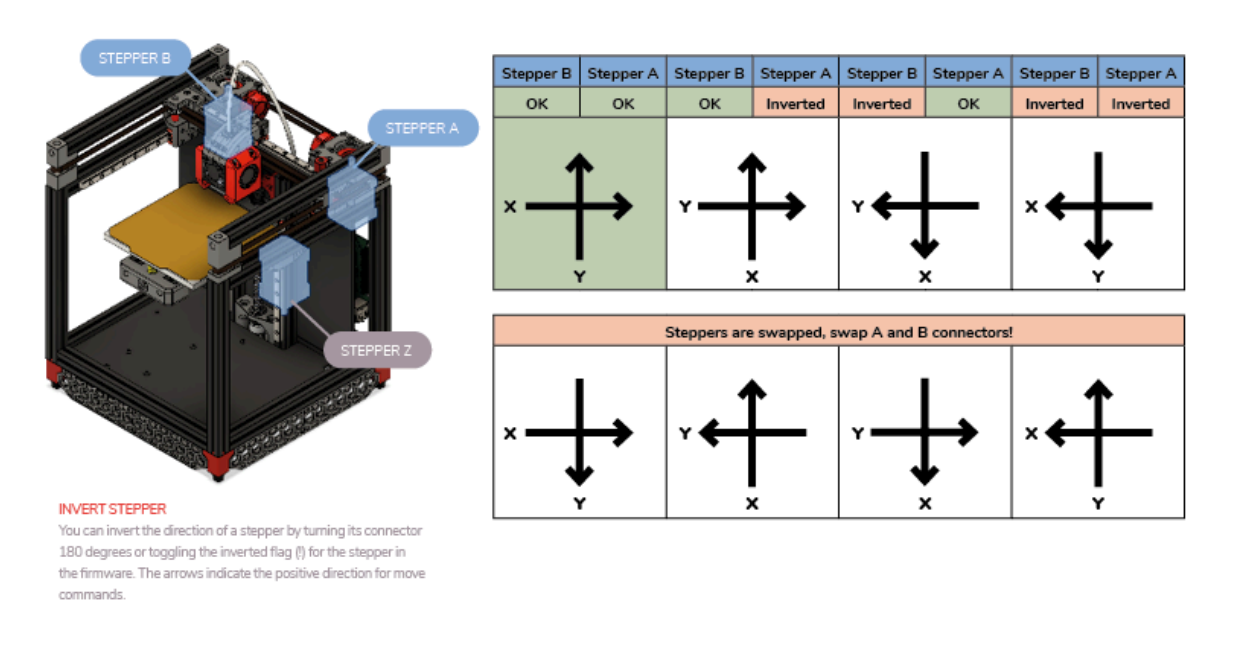

 ggf. stepper\_x und stepper\_y in der Konfig tauschen um die Stepper zu tauschen (anstatt Kabel tauschen)

#### **XY Sensorless Homing**

• Links

https://docs.vorondesign.com/community/howto/clee/sensorless\_xy\_homing.html https://mmone.github.io/klipper/Sensorless\_Homing.html

#### Vorbereitungen

- X und Y Endstops d
  ürfen nicht am Board angeschlossen sein (sonst funktioniert Sensorless Homing nicht !)
- Die DIAG Jumper für X und Y Achse müssen gesetzt sein

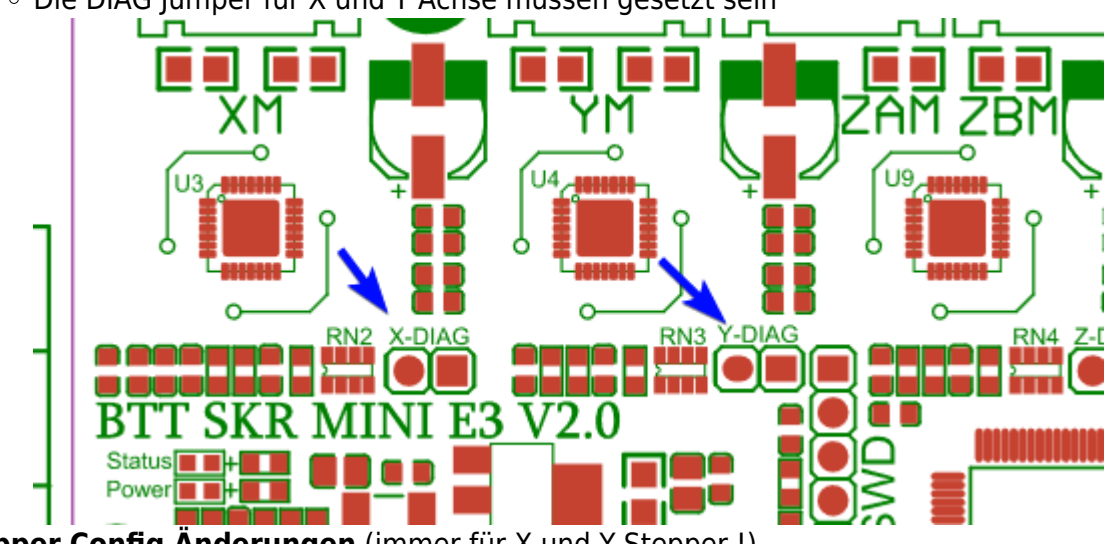

• Klipper Config Änderungen (immer für X und Y Stepper !)

- Der angegebene Pin von endstop\_pin wandert in den TMC2209 Bereich vom Stepper mit Pullup:
  - [stepper\_x] endstop\_pin:  $PCO \rightarrow [tmc2209 stepper_x]$  diag\_pin: ^PCO
- endstop\_pin wird virtuell
  - vorher:[stepper\_x] endstop\_pin: PC0, nachher:[stepper\_x] endstop\_pin: tmc2209\_stepper\_x:virtual\_endstop
- Neuer Eintrag in [tmc2209 stepper\_x] driver\_SGTHRS: 255
- homing\_retract\_dist auf 0 setzen : [stepper\_x] homing\_retract\_dist: 0 https://www.klipper3d.org/TMC\_Drivers.html?h=homing\_retract\_dist#configure-printercfgfor-sensorless-homing
- homing\_speed auf die Hälfte der rotation\_distance setzen : [stepper\_x] homing\_speed: 20

#### • StallGuard threshold ermitteln

- For TMC2209, start with SET\_TMC\_FIELD FIELD=SGTHRS STEPPER=stepper\_x VALUE=255 in the console. Start with the most sensitive value for the StallGuard threshold based on which kind of TMC driver you're using (255 for TMC2209, or -64 for TMC2130/TMC2660/TMC5160).
- $\,\circ\,$  Try running G28 X0 to see if the toolhead moves along the X axis.
  - If your toolhead moves all the way to the end of the rail, IMMEDIATELY HIT THE EMERGENCY STOP BUTTON.

Go back and double-check that you have configured your hardware and the Klipper sections above correctly. Ask on Discord if you need help.

- When running the G28 X0 or G28 Y0 command, the toolhead WILL move a millimeter or so before it triggers the virtual endstop. This is normal.
- Assuming that the toolhead moved a millimeter or so and then stopped, change the VALUE to decrease the sensitivity by 5-10, try again, and keep going until you find the first value that successfully homes your printer. The toolhead should gently tap the edge of travel and then stop.
- $\circ\,$  Follow the Klipper instructions on fine-tuning the value once your toolhead is homing successfully on this axis. Make sure you run
  - G91
  - G1 X-10 to back the toolhead off after hitting the end of the rail (assuming you're homing to the maximum X value) or else homing the other axis will not work properly.
- Update the driver\_SGTHRS or driver\_SGT value with your new StallGuard threshold.
- TBD

#### **Rest einstellen**

- Prüfen das der Hotend Lüfter richtig rum läuft
- Bauteil Lüfter Funktionstest
- Thermistor Temperatur checken
- Hotend PID
  - Bauteil Kühler auf 25% setzen → M106 S64
  - PID\_CALIBRATE HEATER=extruder TARGET=210 (vorwiegend PLA)
  - $\circ$  Speichern  $\rightarrow$  SAVE\_CONFIG
- Bett PID
  - PID\_CALIBRATE HEATER=heater\_bed TARGET=60 (vorwiegend PLA)
  - Speichern  $\rightarrow$  SAVE\_CONFIG

- Extruder Richtung prüfen
- Extruder Kalib → TBD von Doku übernehmen
- Bettr leveln

0

- [stepper\_z] die Endwerte hoch setzen größer als es ist
  - position\_endstop : 150.0
  - position\_max : 150
  - Achtung: In [homing\_override] die Position anpassen!  $\rightarrow$  G1 Z140
- Jetzt kann man das Bett nahe an die Nozzel fahren
  - G1 Z140 ... Und dann die Zahl runter ...
  - Dann den Wert der über bleibt vom Max abziehen …
  - Beim Max Endwert +2mm
- MANUAL\_PROBE
- Printerstartpla einfügen ! TBD

From: https://drklipper.de/ - **Dr. Klipper Wiki** 

Permanent link: https://drklipper.de/doku.php?id=projekte:rook:60\_-\_rook\_-\_elektronik\_software

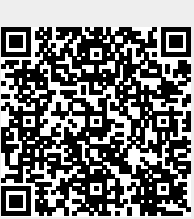

VORSICHTIG

Last update: 2023/10/20 09:26